# WebHR 待遇系統 待遇資料報送實務

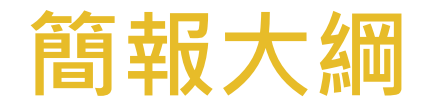

## • 待遇報送相關規定 • 固定性給與維護 • 整批產生待遇資料 • 個人待遇資料維護 。待遇資料報送 一確認上傳及入檔 • 待遇資料校對 • 報送待遇注意事項

#### 待遇資料報送相關規定

- 一、報送時間:每月5日前報送完成;當月份待遇當月 報送。
- 二、報送基準:當月1日還在職之人員,預計當月離職 之人員,需確認待遇已報送完成並入檔成功。 一、報送資料:待遇資料以當月出納薪資清冊為報送基 準。包含本俸、專業加給、職務加給、地域加給、 機關工作費、獎金等。當月人員有異動情形,仍以 當月已發薪人員全月待遇資料報送,毋需破月報送 四、需報送待遇之人員:包括編制內公教人員、約聘僱 人員,不含技工、工友、職務代理人及留職停薪人

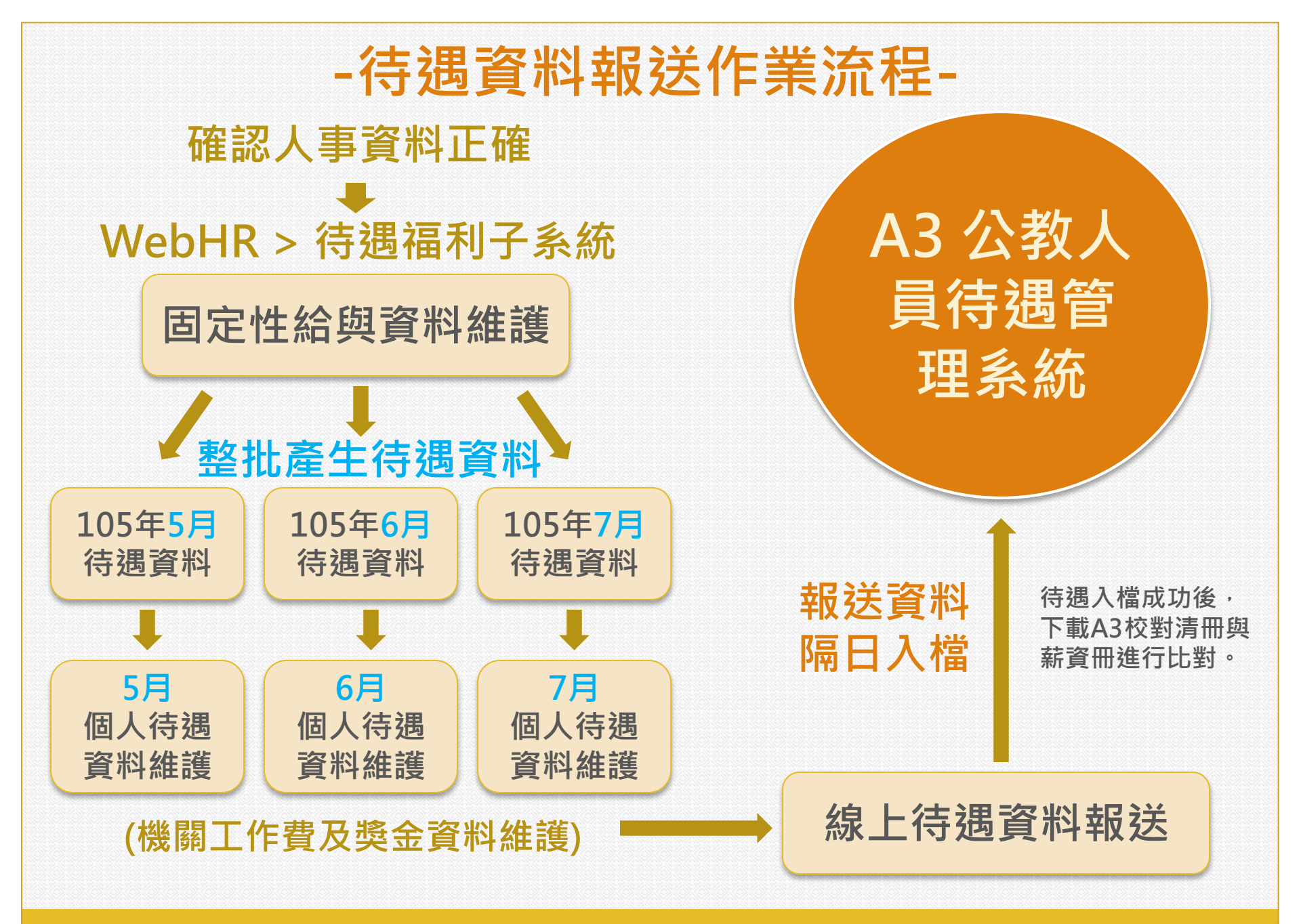

#### 固定性給與資料維護

說明:新進人員(包含初任與商調人員)於報到作業 更新表二資料後,須設定新進人員的「固定性給與」, 包含本俸、專業加給、職務加給及地域加給,之後執 行整批產生待遇資料時,會從這邊擷取資料產生每個 月要報送的待遇資料。

 此部分是待遇資料報送的基礎,如報送之待遇資料有 誤時,也須從固定性給與作修正,如只從「個人待遇 資料維護」作修正,那下次再重新擷取待遇資料時, 仍然會發生錯誤。

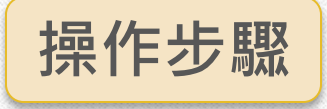

1、按新增

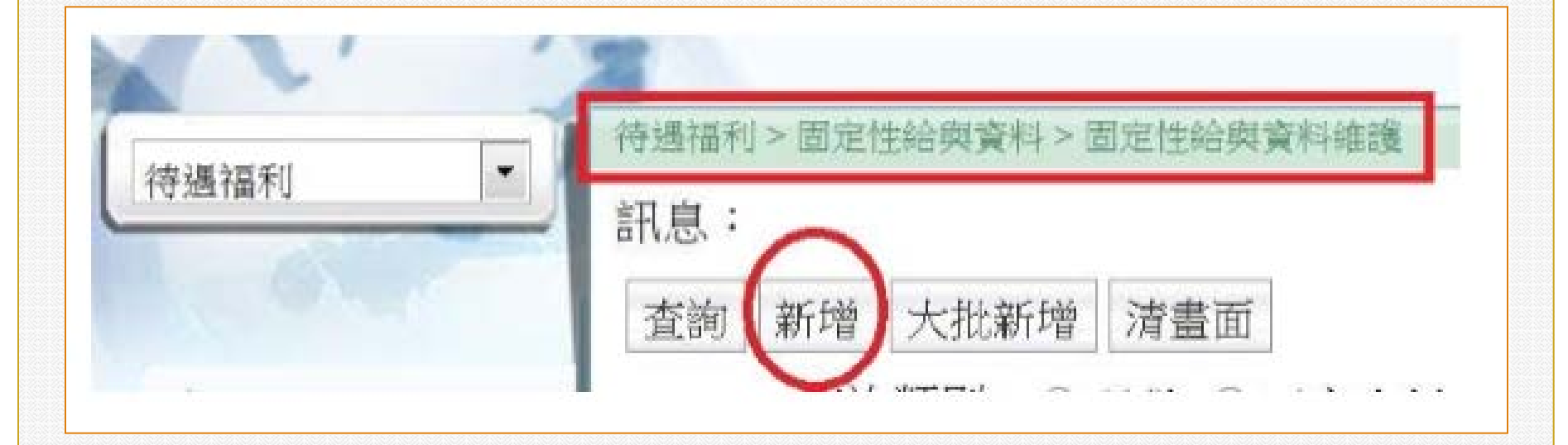

#### 2、按下身分證號後,尚未新增固定性給與 之人員會由視窗顯現出來。

| 1       | · 续上人数:25                                                                                                    |  |
|---------|----------------------------------------------------------------------------------------------------|--|
| 特通福和    | ● 持续備利 > 固定性局肉資料 > 固定性局肉資料油油                                                                                                |  |
|         | 訊息:<br>回上頁 確認                                                                                                    |  |
| 含數資料    | ·····································                                                                                       |  |
| 固定性給例資料 | 固定性給與資約維護         6% M1 (10)         -         国均已%440           固定性給與大批調整         身分超號         ())         ())         ()) |  |
| 符道資料管理  | 表二現職資料                                                                                                    |  |
| 資料博輸作業  | 単位         人員區分                                                                                                    |  |

### 3、選取欲新增人員。

|         | A             |       |      |           | 線上人動:25     |      |
|---------|---------------|-------|------|-----------|-------------|------|
| 特過福利    | RE:           | -87   | -and | 推名        |             | X    |
| 办影波科    | 1.056-001.085 | 之在職   | 副職務  | 東沢 1      | NTE N       | -    |
| 固定性给师資料 | 1             | 1917  | 機關   | 単位<br>新和速 | 身分迴號<br>ND4 | 姓名   |
| 待遇資料管理  | 法二级阶级         | - 担取2 | 彰化縣  | 教務應       | N124-       | 21 2 |

#### 4、維護待遇生效日期及 本俸、專業加給、職務加給。

|                                             | TERLETING, 1750                  | 1000   | NATION AND AND A | 3       |             |      |
|---------------------------------------------|----------------------------------|--------|------------------|---------|-------------|------|
| 医名性结果的                                      | 图形性站网内和调整 經費類別 公務預算 ·            |        |                  | 持遇生效日期  | 1040828     |      |
| 传读宣科管理                                      | 實際支薪機關 原紀縣立                      |        |                  |         |             |      |
| 資料傳輸作業                                      | 本傳(群・前)或年功律(群・前) 傳(群)點0190       |        |                  |         | a jank II n |      |
| 其他補助管理                                      | 本彈這用表別(A00011公數人員倖表(數穿警察人員)。     |        |                  | 支援数据 🎞  | 775         |      |
| 建建物成剂的                                      | 專業加給 俸(薪)船0090 職柄7044            |        | 0.223            |         |             |      |
| 对抗建成                                        | 專業加給表別 83002 公立中小學校及法務部少年矯正學校教育人 | 員學術研究會 | 表 -              | 支援數据 20 | 130         |      |
|                                             | 職務加給                             |        |                  |         |             |      |
| 18                                          | 職務加給表別                           | 10.27  | 支部限制             | 電話官戰得   | \$6(SU)?    | 相用人加 |
| 成之這人實料實供你必要<br>」資料管理之用。台灣利用<br>。就之個人資料時,請官意 |                                  |        | 0                |         |             |      |

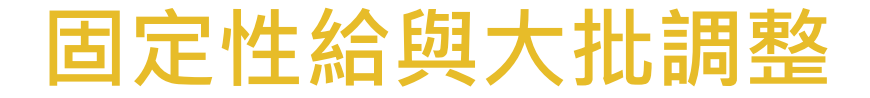

## 說明:「固定性給與大批調整」適用於 考績晉級與全國性調薪時,人員之大批 異動。

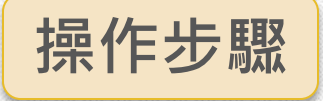

#### 1、選取固定性給與大批調整

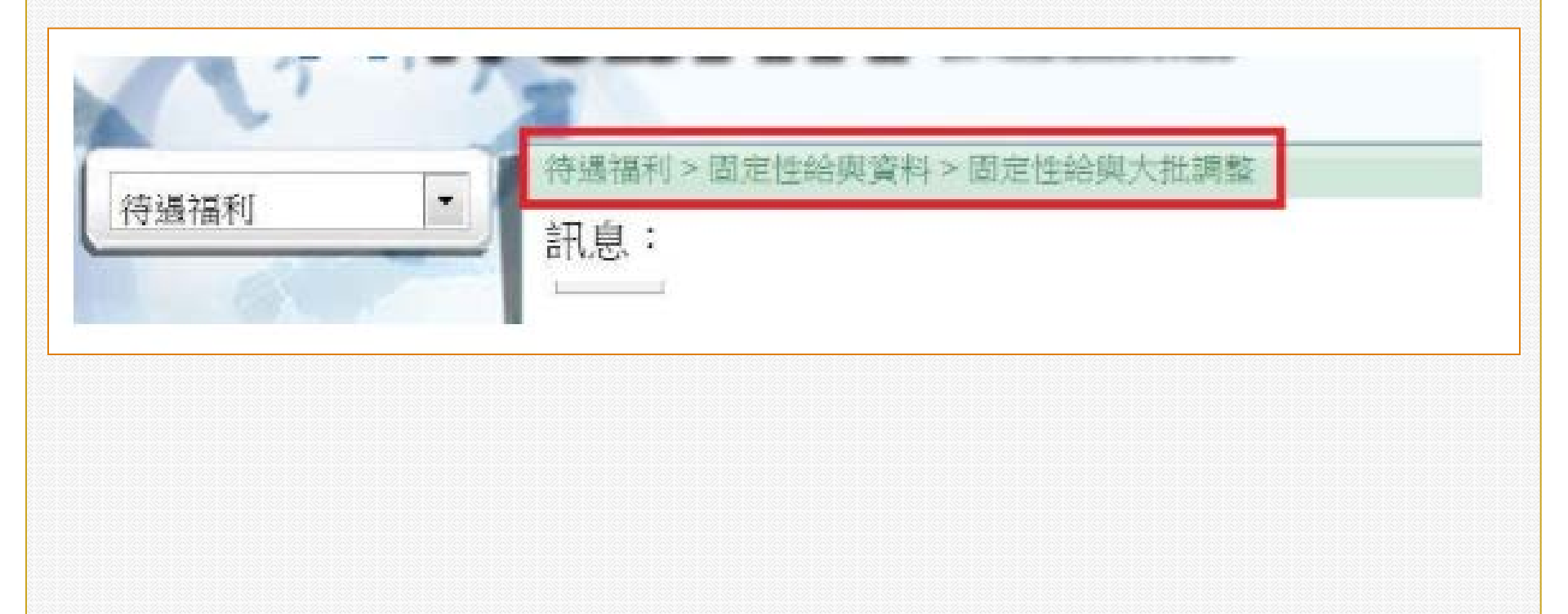

#### 2、選取人員→重新至表二抓取官職等→ 輸入待遇生效日→按上方確認。

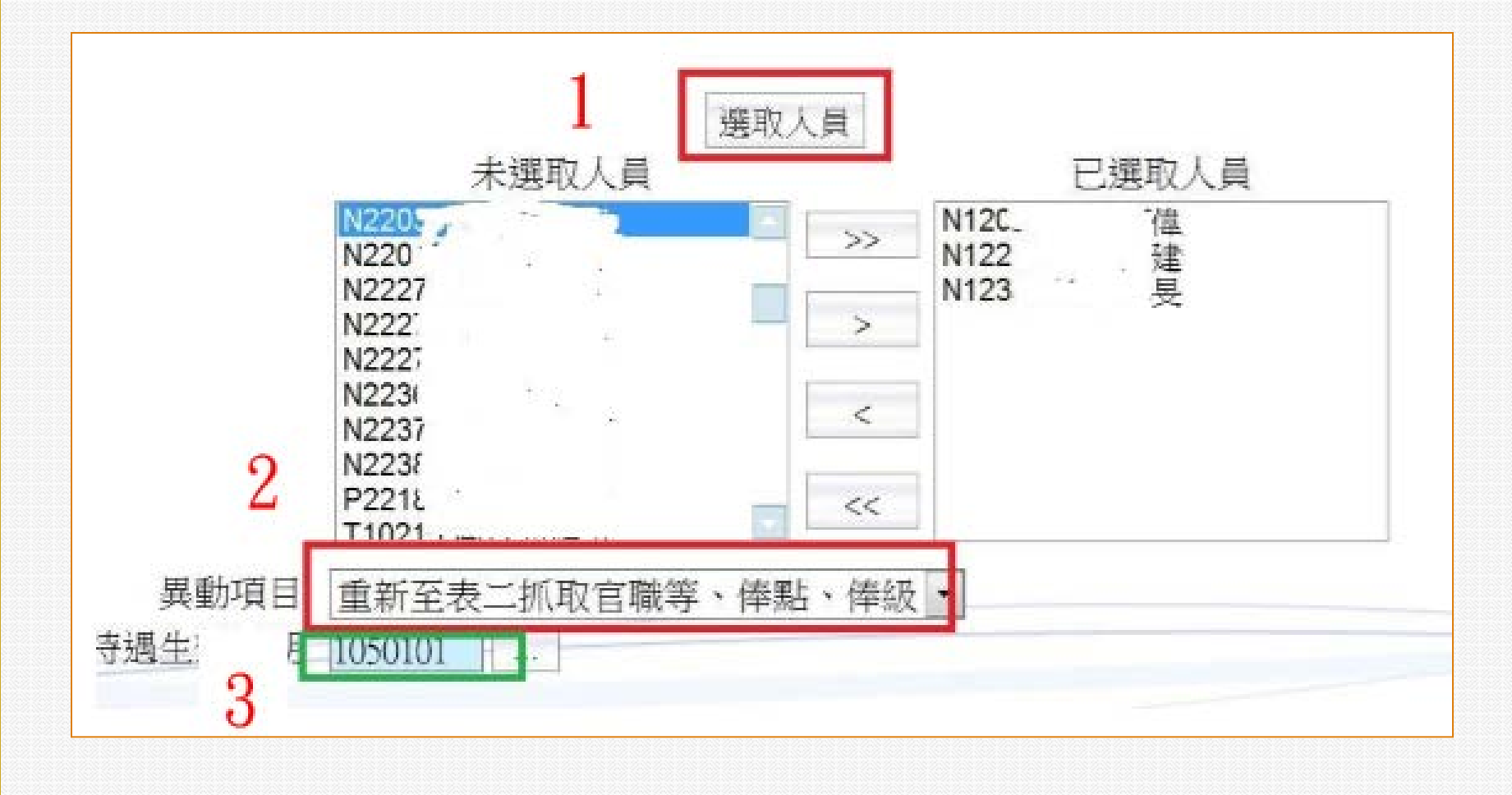

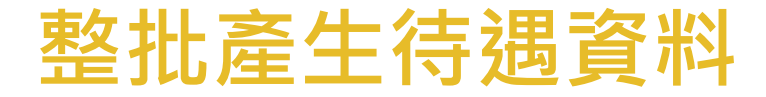

 說明:整批產生待遇資料前,需先將固 定性給與資料維護完整,否則整批產生 的資料將不完整。

操作步驟

1、待遇福利→待遇資
 料管理→整批產生待
 遇資料→選取人員→
 依需求自行勾選複製
 上月待遇資料→執行。

2、目前導師費屬工作 費,所以工作費建議 勾選複製上月資料。 另護理師如改任換敘 後,專業加給減少有 補差額者,「待遇差 額」也建議勾選。

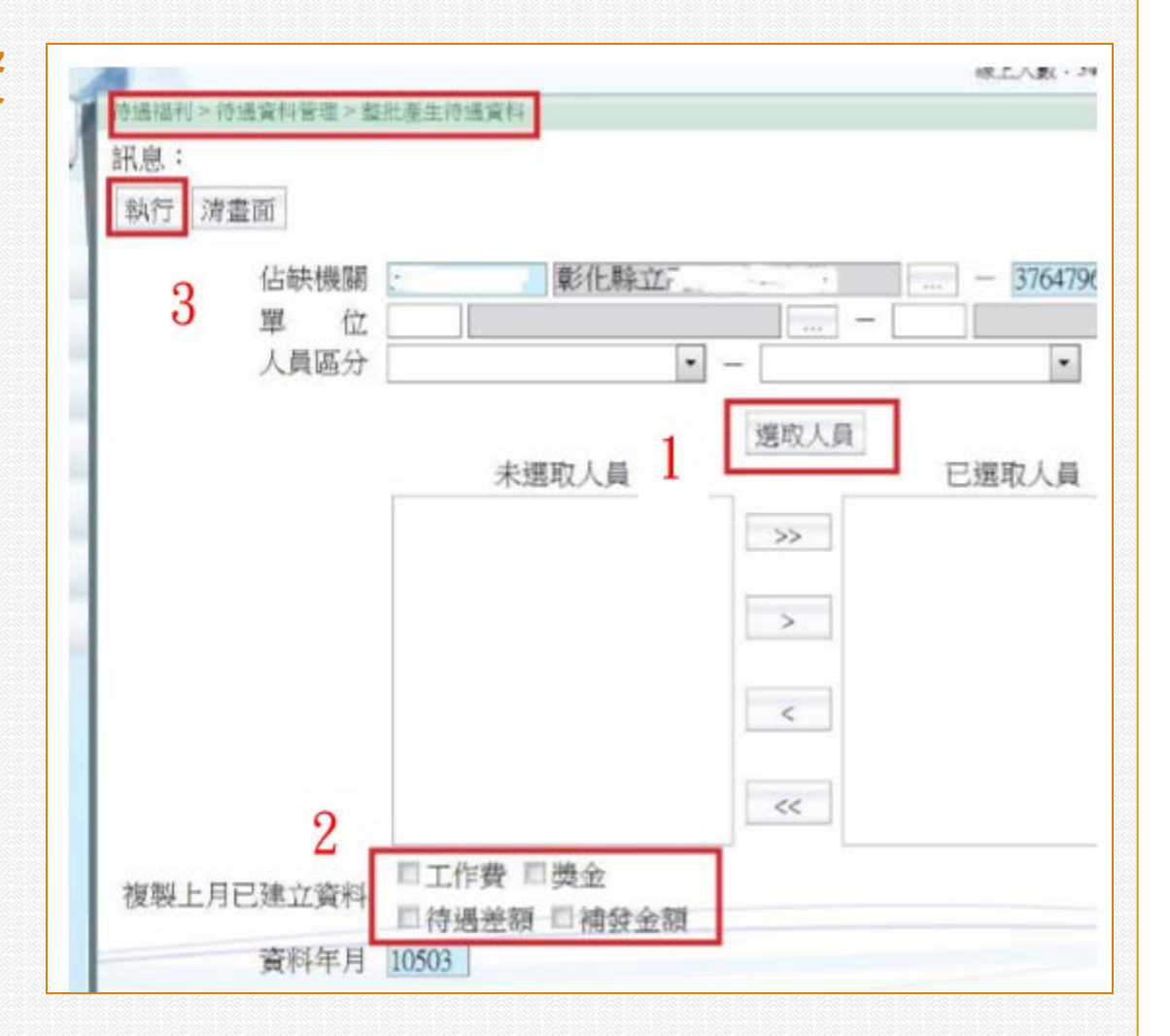

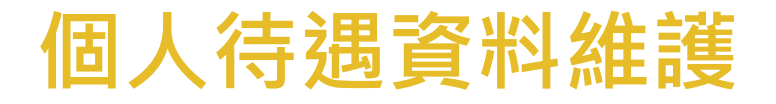

1、產生待遇資料後,可查詢人員待遇項目的資料,或 新增人員「工作費」或「待遇差額」或「補發金額」 資料。

| 訊息:   |                                                             |   |
|-------|-------------------------------------------------------------|---|
| 回上頁確認 |                                                             |   |
| 資料年月  | 10503                                                       | - |
| 通用表別  |                                                             |   |
| 又可要又到 | F0003-0 兼職費<br>F0053-0 中小學特殊班(學校)教師特殊教育津貼<br>F0055-0 未休假加班費 |   |

2、待遇差額:在人事制度變更時,人員的專業加給 或職務加給若因此減少,經有關機關同意後,每月 仍可補發因變革而減少之金額。如醫事人員的改任 換敘。

3、**補發金額**:當月須要補發當月以前應發卻未發的 固定給與。例如考績晉級,補發前幾個月之晉級差 額。

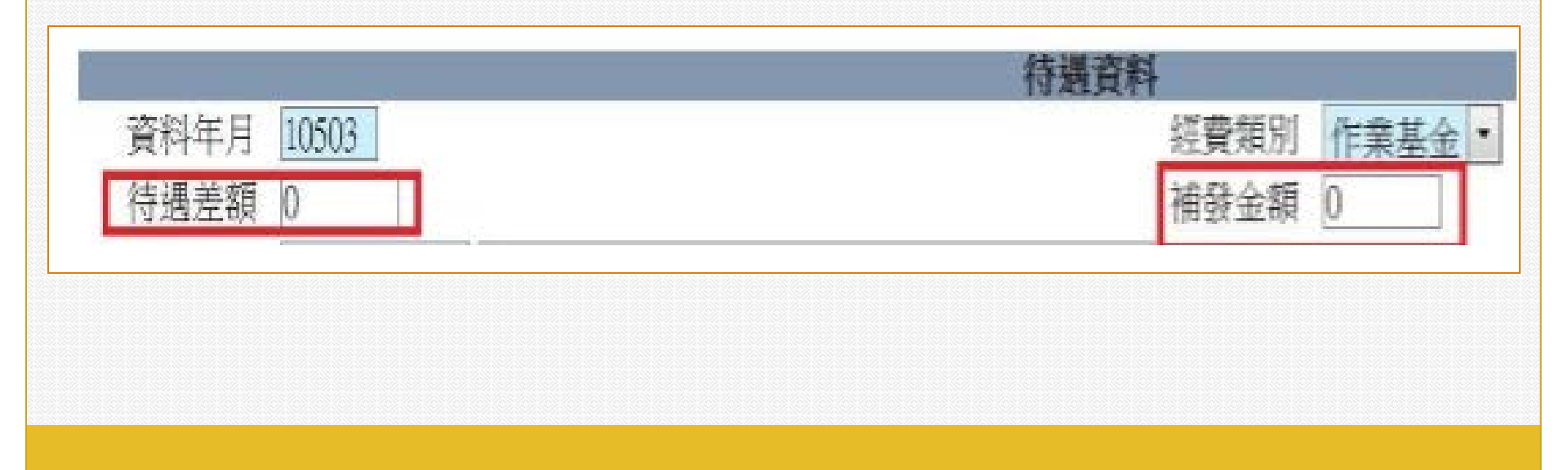

| 資料傳                              |                                                                                                    |
|----------------------------------|----------------------------------------------------------------------------------------------------|
| 操作步驟                             | 持過福利>資料傳輸作業>線上待過資料報送 訊頁:資料傳輸作業>線上待過資料報送                                                                                                    |
| 待遇資料確<br>認正確後,<br>即可進行資<br>料傳輸作業 | 濟畫面 查詢人檔狀況         2 機關       376475       彰化驗立         報送機關       376477       彰化驗立         單 位           身分證號        加入已递取人員名單         資料年月       10503 |
| 「線上待遇<br>資料報送」。                  | 身分證字號     M1     姓名     6       連絡電話     04-7     電子郵件     電子郵件       依個人報送待遇項目     1     2                                                               |
|                                  | 依機關報送待遇項目<br>図其他給與 図 換金<br>選取人員                                                                                                    |
|                                  | 木選収人員 上選収人員 A12:00000 売 A2:0000 売 E22:0000 前, 20000                                                                                                    |

線上待遇資料報送之1

| 待遇福利>資料傳輸作業>線上待邊資料報送       |                               |
|----------------------------|-------------------------------|
| 訊息:                        | 當執行「線上待遇資料報送」發                |
| 執行 清畫面 查詢入檔狀況              | 現連絡資料空白時,可至「個人」               |
| 佔缺機關 37647 彰化縣立 ····       | 余統」表二維護電子郵件等資   料,之後系統就會自動帶出。 |
| 報送機關 376479634X 彰化縣立鹿鳴國民中學 |                               |
| 單位                         |                               |
| 身分證號                       | 加入已選取人員名                      |
| 資料年月 10503                 | $ \setminus $                 |
| 連絡人資料                      |                               |
| 身分證字號                      | 姓名                            |
| 理浴電話                       | 電子郵件 🚬                        |

#### 線上待遇資料報送之2

當需要修正 個人待遇資 料時,可以 透過「加入 已選取人員 名單」單選 1人或少數 人進行待遇 報送。

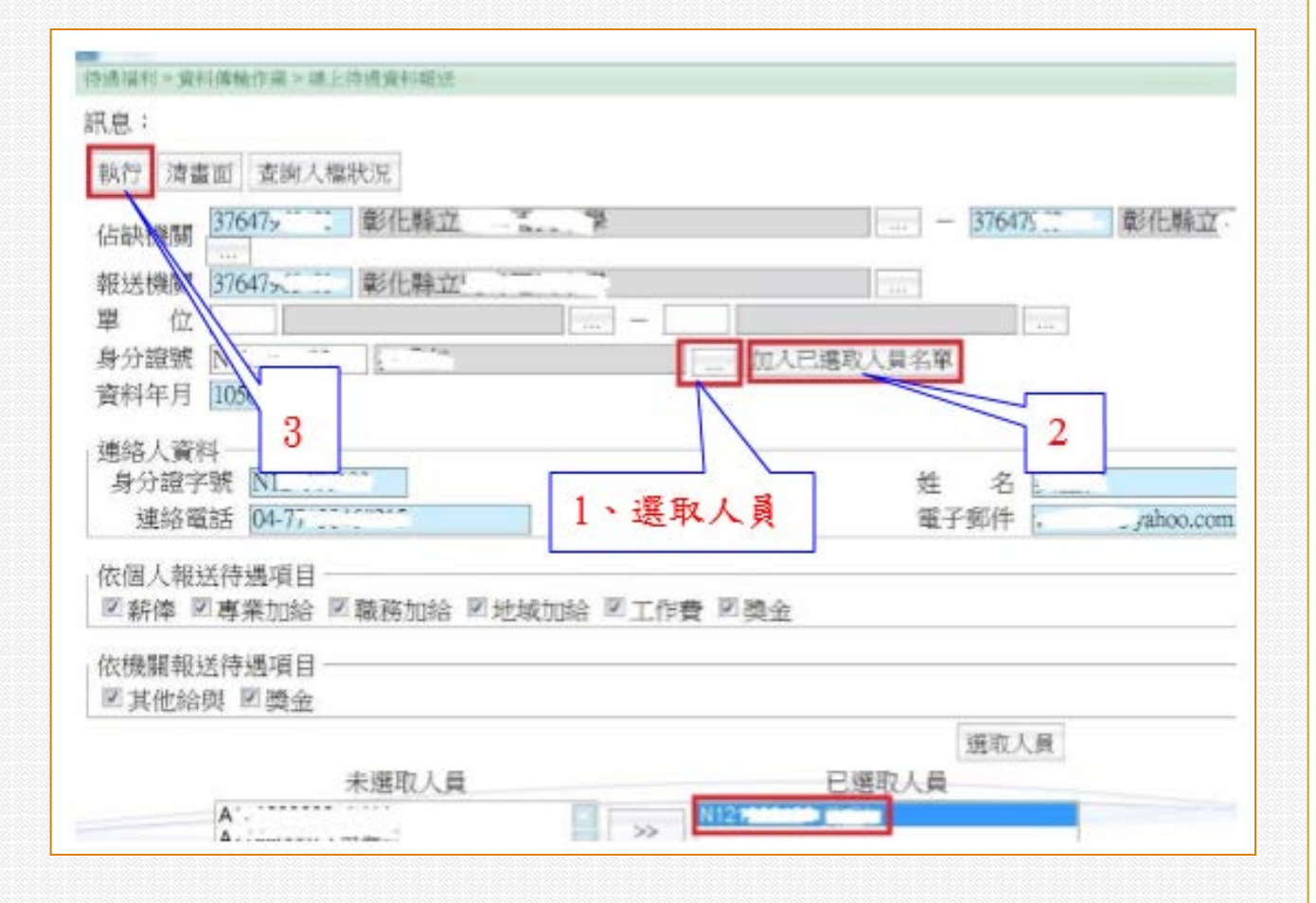

#### A3 - 確認上傳及入檔

當待遇資料上傳後 須至「A3公教人 員待遇管理系統」 確認資料是否上傳 及入檔成功

操作步驟

1、資料傳輸作業 →待遇資料上傳紀 錄查詢

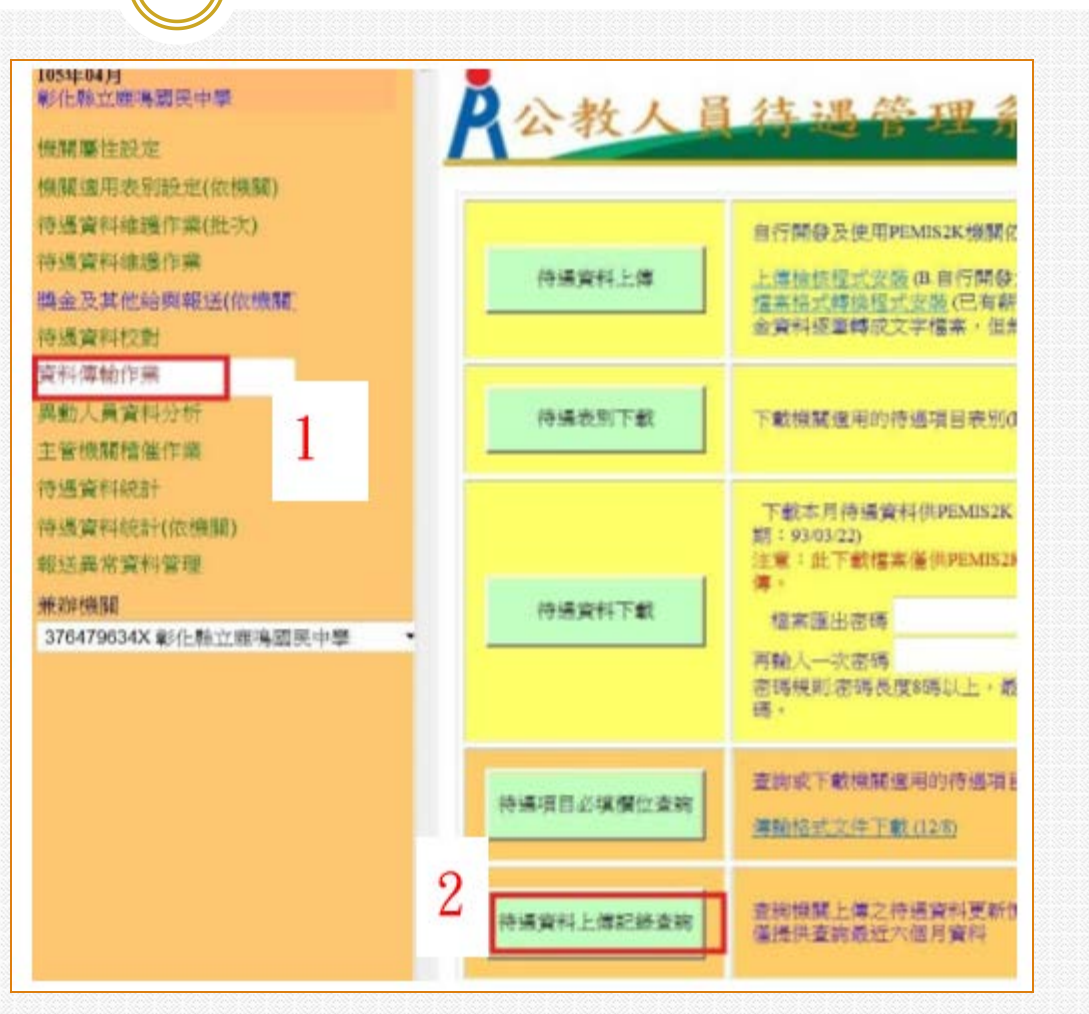

2、資料上傳處理紀錄:可查詢報送資料年月、入檔時間及入檔是否成功,如出現入檔異常,可直接按記錄檔查詢錯誤情形,修正後重新報送。

| 待遇資料上傳處理記錄                            |                       |            |            |
|---------------------------------------|-----------------------|------------|------------|
| 檔名                                    | 上傳檔案日期                | 資料機關代<br>碼 | 報送機關代<br>碼 |
| 376479634X.1050307081809.117154774281 | 105/03/07<br>08:23:11 | 376479634X | 376479634X |

| 報送年<br>月 | 資料最新時間                | 開檔處理時間                | 寫入資料庫時<br>問           | 上傳人數 | 上傳筆<br>數 | 人檔失敗筆<br>數 | 是否成<br>功 | 記錄<br>檔   |
|----------|-----------------------|-----------------------|-----------------------|------|----------|------------|----------|-----------|
| 10503    | 105/03/07<br>08:18:10 | 105/03/07<br>19:05:30 | 105/03/07<br>19:05:30 | 3    | 8        | 0          | 成功       | <u>查前</u> |

A3 - 待遇資料校對

#### 待遇入檔成功後,下載待遇校對清冊與薪資冊進行比 對。

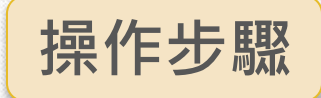

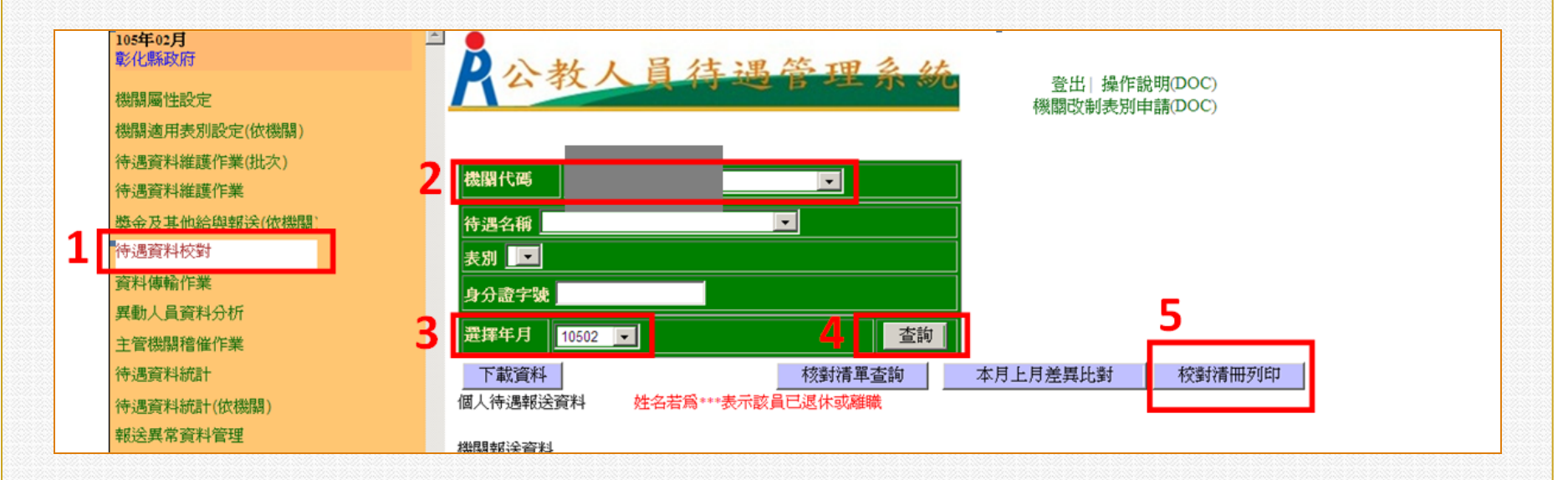

A3 - 待遇資料維護作業

操作步驟

#### 待遇資料入檔後,可在此功能下進行資料新增、編修與刪除。

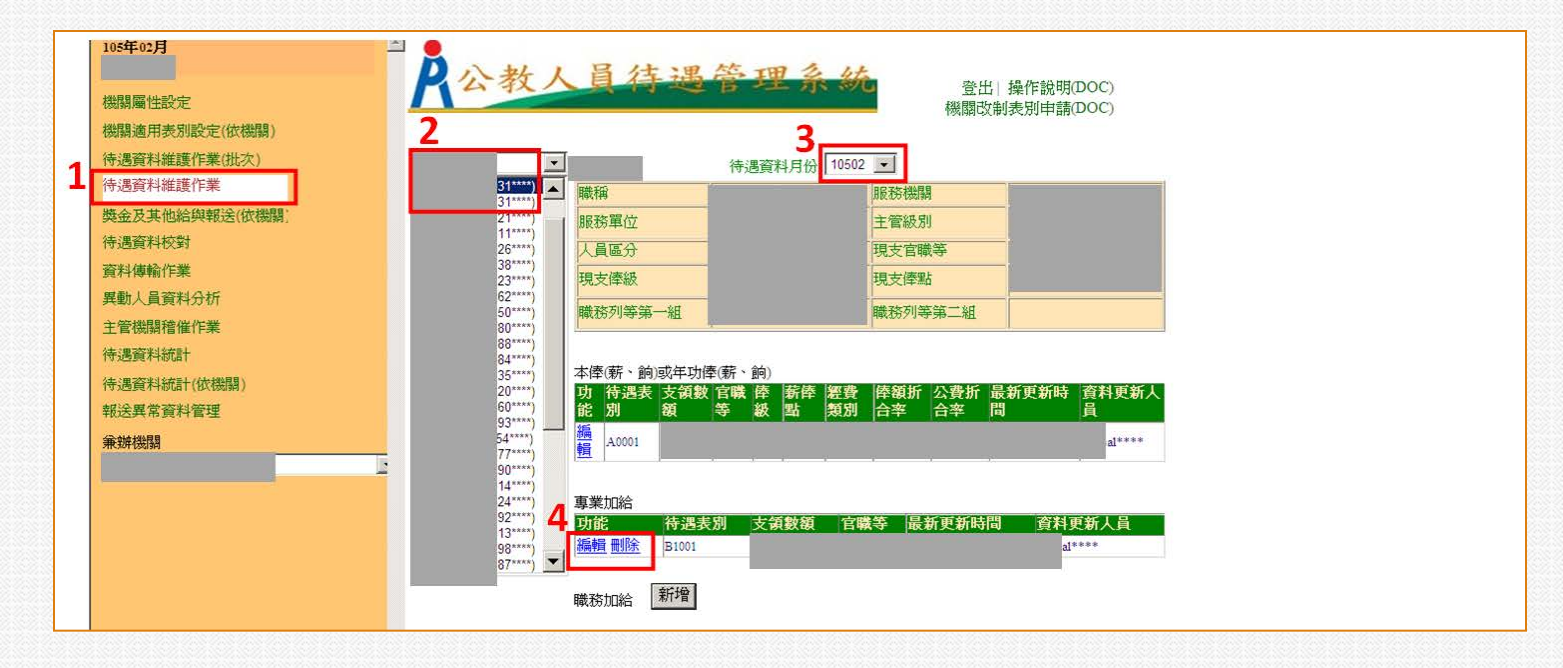

若待遇資料有誤可直接在此作修改,惟WebHR固定性給與 資料仍應一併修正,否則下次再產生待遇資料時仍會錯誤。

### A3-獎金及其他給與報送(依機關)

#### 獎金及其他給與除了可在WebHR報送,也可在此直接新增。

| 燕闌這用表別設定(依檢關)              |                         |                          |        |
|----------------------------|-------------------------|--------------------------|--------|
| 寺遇資料維護作業(批次)               | 🔳 生活津贴 🔳 其他給與 🔳 與:      | 他 複製上月                   |        |
| 中國黨科維護作業<br>增金及其他給與範述(依機關) | 開放維護年月:10401~10512 修改数点 | 上日期:1051231              |        |
| 寺遇資料校對<br>查科傳動作業           |                         |                          | 1      |
| 萬動人員資料分析                   | 查詢範圍(選擇年月) 10504 * ~    | 10504 - 查前               |        |
| 主管機關循催作業<br>寺遇資料統計         | 生活津贴 表別                 | <ul> <li>● 新增</li> </ul> |        |
| 寺遇資料統計(依傑願)<br>时代異常管約管理    | 其他给與 表別                 |                          | [积于1级] |
| ● 約機關                      | 14.A. 14.01             | (2F-tal)                 |        |

-待遇報送注意事項-

●報送注意事項一:待遇資料入檔出現異常, 現職無此公務人員資料,請檢查該人員人事 資料是否已報送。

※新進人員人事資料與待遇資料同一天報送,會因為 人事資料尚未入檔,抓取不到新進人員資料而產生 錯誤訊息。新進人員應先至「任免遷調系統」辦理 「報到建檔及更新資料作業」,等A1人事資料入檔 後再報送待遇資料,不要同一天辦理報到並報送待 遇資料。 ●報送注意事項二:護理師因改任換敘後,專業加給變少,應在待遇差額欄位輸入應補差額,而非在補發金額欄位。

※ 護理師原敘薦任第7職等,89年1月16日改任換敘 後,其專業加給表改依醫事人員加給表支21220元 減少部分以「待遇差額」方式報送而非直接將專業 加給用21710元支給。醫事人員人事條例通過後, 以醫事人員進用之人員或原簡薦委進用之人員異動 後,直接適用專業加給表(二十四)金額,不能再補 差額。 ●報送注意事項三:線上報送待遇時聯絡電話
 及電子郵件如空白,請至個人資料子系統→
 個人基本資料→基本資料→人事21表之表二
 維護電子郵件資料。

 #報送注意事項四:新進人員應先新增固定性 給與資料。固定性給與資料→固定性給與資 料維護→點擊「新增」按鈕增加該人員待遇 資料。 ●報送注意事項五:確認待遇資料是否入檔成 功。待遇資料上傳後隔天應檢查是否入檔成 功,如有異常,可至記錄檔查詢異常原因。

#### ●報送注意事項六:上月的待遇報送後,如果 本月才發現有錯要更正,記得修改資料年月, 因為系統預設是當月。

●報送注意事項七: 留職停薪人員毋需報送待 遇資料,不可辦理卸職,須至個人基本資料 表35(動態)登打留職停薪資料。

#報送注意事項八:固定性給與資料已校對更新,但執行[整批產生待遇資料]仍無法正常產生待遇資料?此種現象可能係人員有留職停薪但已復職。而個人基本資料表35(動態)尚未登打回職復薪。

# ●報送注意事項九:上月的待遇資料需要更正時,可以「WebHR上傳報送」或「A3線上 維護」的方式進行更正。

●報送注意事項十:當月有人於月中離職,請 於該員離職的人事資料報送至人事總處前, 先行填報該員當月待遇資料,否則人事資料 報送後將無法進行該員待遇線上填報。 ●報送注意事項十一:職務加給、技術或專業加給 均依其銓敘審定職等支給。但權理人員依權理之 職務在職務列等表上所列最低職等支給。

#### ₩報送注意事項十二:

 >若當月薪資清冊已配合考績晉級或升等完成變俸 作業,請至WebHR的「待遇福利」子系統完成 「固定性給與大批調整」再行上傳。
 >若當月薪資清冊尚未配合考績晉級或升等完成變 俸作業,則WebHR系統先暫時不要調整為考績 晉級後之資料,俟下個月,再行將系統與清冊同 步更新。

# THE END THANK YOU